BYOD **寻尚岩** 2013-07-26 发表

## iMC UAM BYOD功能与Ac结合实现8021x快速接入认证的典型配 罯 一、组网需求 基于H3C iMC UAM的BYOD可与无线Portal、8021x、无线MAC配合使用。BYOD结合无线 MAC认证无法进行安全检查,8021x认证或者portal认证可以解决这一问题。本文以BYOD结合 8021x认证为例,BYOD结合8021x认证主要是将终端与已有账号绑定,直接使用已有账号认证 并根据终端类型应用不同的安全控制策略,需要注意的是终端第一次接入网络时,由于认证通过前 还未获取IP地址,所以默认接入规则必须为证书认证,等终端MAC地址信息已经写入UAM中时, 默认接入规则将不再起作用。 二、组网图 G1/0/1 G1/0/11 G1/0/1 172.16.2.0/24 172.16.2.0/24 72.16.0.0/2 G1/0/7 **DHCP Server** PC/phone 注: 1: UAM从E0401版本开始支持BYOD; 2: 图中红色区域为WX3010,为便于理解,将其中的交换网板模拟为一交换机; 3: AP属于VLAN 4, 由AC动态分配IP; 4:终端属于VLAN 8,由iMC服务器分配IP;

三、配置步骤

1.交换机配置

划分业务VLAN 2, 15口为与交换板相连接口。

[1234]vlan 2

[1234-vlan2]port g2/0/15

[1234]inter vlan 2

[1234-Vlan-interface2]ip address 172.16.2.3 255.255.255.0

配置静态路由

[1234]ip route-static 172.16.8.0 24 172.16.2.2

2.交换板配置

划分业务VLAN

[H3C]vlan 2,

[H3C-vlan2]port g1/0/1

为vlan2分配IP地址

[H3C-vlan2]inter vlan 2

[H3C-Vlan-interface2]ip address 172.16.2.2 24

G1/0/7口与AP相连,所以需放通VLAN 4,且为AP供电

[H3C-GigabitEthernet1/0/7]poe enable

[H3C-GigabitEthernet1/0/7]port access vlan 4

G1/0/11口为内置与AC互联端口,该端口需配置成trunk类型,且必须允许业务vlan2和AP所属vlan4通过(用户vlan经过ap时会被打上vlan4的标签)

[H3C-GigabitEthernet1/0/7]inter g1/0/11

[H3C-GigabitEthernet1/0/11]port link-type trunk

[H3C-GigabitEthernet1/0/11]port trunk permit vlan 2 4

[H3C-GigabitEthernet1/0/11]port trunk pvid vlan 2

3.AC配置

G1/0/1口为内置与交换板互联端口,该端口需配置成trunk类型,且必须运行业务vlan2和AP所属vlan4通过

[AC]inter g1/0/1

[AC-GigabitEthernet1/0/1]port link-type trunk

[AC-GigabitEthernet1/0/1]port trunk permit vlan 2 4

[AC-GigabitEthernet1/0/1]port trunk pvid vlan 2

[AC-GigabitEthernet1/0/1]vlan 2

为业务vlan分配IP

[AC-vlan2]inter vlan 2

[AC-Vlan-interface2]ip address 172.16.2.1 24

开启DHCP功能为AP分配IP地址

[AC]dhcp enable

[AC]dhcp server ip-pool ap

[AC-dhcp-pool-ap] network 172.16.4.0 mask 255.255.255.0

指定AP网关

[AC-dhcp-pool-ap] gateway-list 172.16.4.1

划分用户vlan

[AC]vlan 8

[AC-vlan8]inter vlan 8

[AC-Vlan-interface8]ip add 172.16.8.1 24

BYOD功能要求用户IP地址由DHCP agent分配,这样UAM才能根据DHCP特征识别终端信息, 所以AC需配置dhcp中继,DHCP服务器IP为iMC服务器地址

[AC]dhcp relay server-group 1 ip 172.16.0.9

配置用户vlan工作在中继模式

[AC-Vlan-interface8]dhcp select relay

指定分配IP的DHCP server,这样终端用户获取IP时,UAM就会从DHCP request请求中提取dhcp 特征识别终端信息

[AC-Vlan-interface8]dhcp relay server-select 1

认证相关信息配置:

使能端口安全,类似于交换机全局dot1x作用:

[H3C]port-security enable

证书认证只能采用eap认证方式

[H3C]dot1x authentication-method eap

配置radius 认证信息

[AC-Vlan-interface8]rad sch h3c

标准模式不支持EAD,尽量选择扩展模式

[AC-radius-h3c]server-type extended

[AC-radius-h3c]primary authentication 172.16.0.9

[AC-radius-h3c]primary accounting 172.16.0.9

[AC-radius-h3c]key authentication h3c

[AC-radius-h3c] key accounting h3c

配置domain 8021x,并引用h3c

[AC]domain 8021x

[AC-isp-8021x] authentication lan-access radius-scheme h3c

[AC-isp-8021x] authorization lan-access radius-scheme h3c

[AC-isp-8021x] accounting lan-access radius-scheme h3c

创建服务模板3,与AP关联后使用密文发送数据

[AC] wlan service-template 3 crypto

创建8021x认证时使用的ssid

[AC-wlan-st-3] ssid x\_dot1x

绑定无线虚拟接口3

[AC-wlan-st-3] bind WLAN-ESS 3

配置在帧加密时使用的加密套件为tkip或者ccmp

[AC-wlan-st-3] cipher-suite tkip

[AC-wlan-st-3] cipher-suite ccmp

设置在AP发送信标和探查响应帧时携带WPA IE,即认证方式为WPA

[H3C-wlan-st-3]security-ie wpa

激活服务模板3(激活前需创建无线接口3)

[AC-wlan-st-3] service-template enable

创建无线虚拟接口3

[AC]inter WLAN-ESS 3

允许用户vlan通过

[AC-WLAN-ESS1]port access vlan 8

对接入用户采用基于MAC的802.1X认证,且允许端口下有多个802.1X用户

[H3C-WLAN-ESS3]port-security port-mode userlogin-secure-ext

开启11key类型的密钥协商功能:

[H3C-WLAN-ESS3]port-security tx-key-type 11key

指定用户的认证域为8021x:

[H3C-WLAN-ESS3]dot1x mandatory-domain 8021x

注册AP并进行设置

[AC]wlan ap x\_byod\_ap

[AC-wlan-ap-x\_byod\_ap] serial-id 210235A29E0087000090

[AC-wlan-ap-x\_byod\_ap] radio 1

[AC-wlan-ap-x\_byod\_ap-radio-1]service-template 3

[AC-wlan-ap-x\_byod\_ap-radio-1]radio enable

[AC-wlan-ap-x\_byod\_ap-radio-1]radio 2

[AC-wlan-ap-x\_byod\_ap-radio-2]service-template 3

[AC-wlan-ap-x\_byod\_ap-radio-2]radio enable

4.DHCP server配置,需安装DHCP server和DNS server,具体安装过程略

|         | Adunistrator | ↓<br>↓ 终端服务                                             |
|---------|--------------|---------------------------------------------------------|
|         | 文<br>当       |                                                         |
| · andia | 计算机          | 👣 Internet 信息服务(IIS) 6.0 管理器<br>💱 Internet 信息服务(IIS)管理器 |
| (cuiro  | 网络           | 😪 iSCSI 发起程序                                            |
|         | 控制面板         | ₩ Windows Server Backup<br>安全配置向导                       |
|         | 管理工具         | <ul> <li>→ 本地安全策略</li> <li></li></ul>                   |
|         | ≠R04.10-+-4± | ④ 服务                                                    |

新建IPV4作用域(DHCP server保证已授权)

| Q DHCP<br>□ ] win-w5wfplanlih<br>□ ] IPv4 ]                           | DHCP<br>作用域向导 | Tatua C                                         |
|-----------------------------------------------------------------------|---------------|-------------------------------------------------|
| <ul> <li>■ 作用域 [172.</li> <li>■ 作用域 [172.</li> <li>■ 服务器选项</li> </ul> | -<br>M        | 欢迎使用新建作用域向导                                     |
| € <b>]</b> Irv6                                                       |               | 此向导帮助您设置作用域,在网络上为计算机分配地<br>址。<br>若要继续,请单击"下一步"。 |
|                                                                       |               | < 上一步(3) <b>下一步(0) &gt; 取</b>                   |

点击下一步输入作用域名称, 配置地址池

| win-w5wfplmnlih                       | 起始 IP 地址      | 结束 IP 地址     | 描述     |
|---------------------------------------|---------------|--------------|--------|
| (★) 1774 □ □ /5 田村志 [172, 16, 9, 0]   | 172. 16. 8. 2 | 172.16.8.254 | 地址分发范围 |
|                                       |               |              |        |
|                                       |               |              |        |
|                                       |               |              |        |
| ····································· |               |              |        |
|                                       |               |              |        |

指定网关为172.16.8.1, dns为8.8.8.8,

| Í | 作用域选项         |     |            |  |
|---|---------------|-----|------------|--|
|   | 选项名           | 供应商 | 值          |  |
|   | ℯ             | 标准  | 172.16.8.1 |  |
|   | 💞 006 DNS 服务器 | 标准  | 8.8.8.8    |  |
|   | 🧓015 DNS 域名   | 标准  | h3c.com    |  |
|   |               |     |            |  |
|   |               |     |            |  |
|   |               |     |            |  |

## 服务器选项再次指定DNS

| LO DHCP                                                                                                    |                              |     |                    | . 0 |
|----------------------------------------------------------------------------------------------------|------------------------------|-----|--------------------|-----|
| 文件(P) 操作(A) 查看(V) 帮助                                                                                                    | <b>ђ</b> 0Ю                  |     |                    |     |
| (= =) 🖄 📷 😹 🔛 🕷                                                                                                    | <i>9</i>                     |     |                    |     |
| Ф рись                                                                                                    | 服务器选项                        |     |                    |     |
| E 📑 win-w5wfplmnlih                                                                                                    | 选项名                          | 供应商 | 值                  |     |
| <ul> <li>○ IFv4</li> <li>○ 作用域 [172.16.8.0]</li> <li>○ 地址地</li> <li>○ 地址相用</li> <li>○ 律留</li> <li>○ 作用域 [172.16.9.0]</li> <li>○ 振劳器选项</li> <li>① IFv6</li> </ul> | 4006 DNS 服务器<br>40015 DNS 域名 | 标准  | 8.8.8.8<br>h3c.com |     |

安装dhcp agent (UAM安装包内有安装文件) 插件,过程略,安装配置完成后启动agent插件:

| -goinglett  |                                                           | Agenut                                                                                                    |                                                                                                    |
|-------------|-----------------------------------------------------------|----------------------------------------------------------------------------------------------------|----------------------------------------------------------------------------------------------------|
| 启用Agent     | <b>A</b>                                                  |                                                                                                    |                                                                                                    |
| UAM服务器IP    | 172 . 16 . 0                                              | . 9                                                                                                    |                                                                                                    |
| UAM服务器端口    | 1810                                                      | $\sim$                                                                                                    |                                                                                                    |
| 日志级别        | 警告                                                        |                                                                                                    |                                                                                                    |
| Agent消息     |                                                           |                                                                                                    |                                                                                                    |
| DHCP Server | 务已启动。<br><sup>委加</sup> 载。                                 |                                                                                                    | 1                                                                                                    |
|             |                                                           |                                                                                                    |                                                                                                    |
|             |                                                           |                                                                                                    |                                                                                                    |
|             | A MIL MORAL MARKED AND AND AND AND AND AND AND AND AND AN | A CONTRACTOR OF A CONTRACTOR OF A CONTRACTOR O | 1997 (1997) (1997) (19977) (19977) (19977) (19977) (19977) (1977) (1977) (1977) (1977) |

5.iMC侧配置, byod结合8021x认证适用于已经存在接入账号,该账号用不同的终端认证时,接受的安全控制策略也不相同。本例要求PC认证时必须使用iNode客户端且进行安全检查,手机认证上线时只需下发ACL, ACL要求手机不能访问172.16.0.11,具体的配置包括

增加接入设备,和常规配置一致

| 夏亚乔 20月前入1               | 世界 >> 株入社会管理 >> 株入                      | - CARE          |                                                                                                    |      |      |          | *            | 加入市場        |
|--------------------------|-----------------------------------------|-----------------|----------------------------------------------------------------------------------------------------|------|------|----------|--------------|-------------|
| 接入设备查询                   |                                         |                 |                                                                                                    |      |      |          |              | 2.9         |
| 设备护地址从                   | 1                                       |                 | ¥                                                                                                    |      |      |          |              |             |
| 设备名称                     |                                         |                 | 職入设备类型                                                                                                    |      |      |          | - Ta         | 11日         |
| 入设备列表                    |                                         |                 |                                                                                                    |      |      |          |              |             |
| fitta W                  | (第) (第) (第) (第) (第) (第) (第) (第) (第) (第) |                 | 与平台设备两步                                                                                                    |      | 697  |          | QANAFERIN QU | 1917 FX     |
| 具有6条记录,当前第1              | 1-5+第1/1资。                              |                 |                                                                                                    |      |      |          | 每页世示: 8      | 15 [50] 100 |
|                          | 经会中地址                                   | 승유성적            | TXNZAU                                                                                                    | (Fil | 下來情報 | 藏口政委用步结束 | 7988         | 語作          |
| Ð                        | 192,168.0.102                           |                 |                                                                                                    |      | 未下发  | 无意用步     |              | ~           |
| 15                       | 192,168,100,102                         |                 |                                                                                                    |      | *7%  | 无意料步     |              | -           |
|                          | 172.16.0.11                             |                 |                                                                                                    |      | *75  | 无菌网步     |              | -           |
| 13                       |                                         | 1000 1000 50 50 | H3CRH                                                                                                    |      | 未下生  | 天靈同步     |              | -           |
|                          | 1.1.1.1                                 | PIGC BIDPCID-20 | A CONTRACT OF A DESCRIPTION OF A DESCRIPTION OF A DESCRIP |      |      |          |              |             |
| 10<br>E HJU<br>E 1721621 | 111.1                                   | ICMP            | 1.000                                                                                                    |      | 未下发  | 无意同步     |              | -           |

创建三个接入规则,一个匿名接入规则,另外两个 接入规则分别用于不同的接入场景:

匿名接入规则

| " 孫人則則名                                                                                                    | 服名推入规则                                                                                                    |                                                                                                    |            |                 |
|----------------------------------------------------------------------------------------------------|----------------------------------------------------------------------------------------------------|----------------------------------------------------------------------------------------------------|------------|-----------------|
| • 计费分组                                                                                                    | (未分詞 -                                                                                                    |                                                                                                    |            |                 |
| Sit                                                                                                    |                                                                                                    |                                                                                                    |            |                 |
| inco                                                                                                    |                                                                                                    |                                                                                                    |            |                 |
| 38 X 8310                                                                                                    |                                                                                                    | - 4380(PH66)                                                                                                    | 100        |                 |
| 現代の研究                                                                                                    | 70                                                                                                    | - 2014年 - 3044<br>- 1221年 - 1221年 - 1221年 - 1221年 - 1221年 - 1221年 - 1221年 - 1221年 - 1221年 - 1221年 - 1221年 - 1221年 - 1221年 - 1221年 |            | 1               |
| (****                                                                                                    | Köps                                                                                                    |                                                                                                    |            |                 |
| UL YEAR                                                                                                    |                                                                                                    | E BRIKSAWE                                                                                                    |            |                 |
| 证书认证                                                                                                    | · 不直用 O EAPERIUE O W                                                                                                    | PI证书认证                                                                                                    |            |                 |
| 认证证书类型                                                                                                    | ENGILEDING +                                                                                                    |                                                                                                    |            |                 |
| 下发VLAN                                                                                                    |                                                                                                    |                                                                                                    |            |                 |
| 下发User Profile                                                                                                    |                                                                                                    | 下发用户组                                                                                                    |            |                 |
| C用接入规则                                                                                                    |                                                                                                    |                                                                                                    |            |                 |
| 🖬 业务 >> 用户输入管理 >>                                                                                                    | #入规则管理 >> 都改推入规则                                                                                                    |                                                                                                    |            |                 |
| 基本信息                                                                                                    |                                                                                                    |                                                                                                    |            |                 |
| * 權入規則名                                                                                                    | 1002                                                                                                    |                                                                                                    |            |                 |
| * 业务分组                                                                                                    | (未分姐 *)                                                                                                    |                                                                                                    |            |                 |
| 橫迷                                                                                                    |                                                                                                    |                                                                                                    |            |                 |
| 授权信息                                                                                                    |                                                                                                    |                                                                                                    |            |                 |
| 推入时段                                                                                                    | 天 •                                                                                                    | - 分解呼地站                                                                                                    | 2          | *               |
| 下行遵军                                                                                                    | Kbps                                                                                                    | 上行进军                                                                                                    |            | Kops            |
| 优先级                                                                                                    |                                                                                                    | 回 启用RSA认证                                                                                                    |            |                 |
| 证书认证                                                                                                    | <ul> <li>不自用 · EAP证书认证 · WAF</li> </ul>                                                                                                    | NEHUE                                                                                                    |            |                 |
| 110000000000                                                                                                    | EAP-TLSU .                                                                                                    |                                                                                                    |            |                 |
| BURGERS TOPPOSE                                                                                                    |                                                                                                    |                                                                                                    |            |                 |
| Trævlan                                                                                                    |                                                                                                    |                                                                                                    |            |                 |
| TrævLan                                                                                                    |                                                                                                    | 下发用户组                                                                                                    |            | 0               |
| T发UAN<br>T发UserProfile<br>手机接入规则:                                                                                                    |                                                                                                    | 下发用户间                                                                                                    |            | Ø               |
| T%VLW<br>■ T%UserProfile<br>手机接入规则:                                                                                                    |                                                                                                    | TRUCHE                                                                                                    |            | G               |
| T%VLAN<br>■ T%UserProfile<br>手机接入规则:                                                                                                    | 手机输入规则                                                                                                    | T52/8,≏H8                                                                                                    |            | Ð               |
| TXXVLAN<br>■ TXXUser Profile<br>■ TXXUser Profile<br>■ TXXUser Profile<br>■ TXXUser Profile<br>■ TXXUser Profile                                                                                                    | <b>手机接入规则</b><br>亦分组 •                                                                                                    | TXAPE                                                                                                    |            | G               |
| <ul> <li>下放UAH</li> <li>下放User Profile</li> <li>手机接入规则:</li> <li>● 計入規則為</li> <li>● 当务分組<br/>載述</li> </ul>                                                                                                    | <b>手机抽入规则</b><br>用分组 -                                                                                                    | TRAPA                                                                                                    |            | Ø               |
| TRUUH<br>TRUUH<br>下RUSHProfit<br>年机接入规则:<br>* 服入规则集<br>· 让分别国<br>能述                                                                                                    | <b>羊机除入机器</b><br>用分组 *                                                                                                    | TRUEAN                                                                                                    |            | 0               |
| TRUUH     TRUUH     TRUUH     TRUUH     TRUUH     TRUUH     TRUUH     TRUUH     TRUUH     TRUH     TRUH | <b>羊机抽入规则</b><br>原始组 *<br>                                                                                                    | 53/0/HB                                                                                                    | 8          |                 |
| TRAUAH     TRAUAH     TRAUAH     TRAUAH     TRAUAH     TRAUAH     TRAUAH     TRAUAH     TRAUAH     TRAUAH     TRAUAH     TRAUAH     TRAUAH     TRAUAH     TRAUAH     TRAUAH     TRAUAH                                                                                                        | 手飛線入網70<br>原分類 ・<br>光 ・<br>Kbps                                                                                                    | 下水用户组<br>- 分配户地址<br>上行在来                                                                                                    | (B)        | v<br>ktps       |
| TRUUH     TRUUH     TRUUH     TRUUH     TRUUH     TRUH     TRUH     | 平統論入統約<br>掛分祖 -<br>光 ・<br>Kbps                                                                                                    | 下水用户道<br>- 分配PHS社<br>上行客军<br>□ £用RSAUGE                                                                                           | 8          | C Kbps          |
| TSUUAI     TSUUAI     TSUUAI     TSUUAI     TSUUAI     TSUUAI     TSUUAI     TSUUAI     TSUUAI     TSUUAI     TSUUAI     TSUUAI     TSUUAI     TSUUAI     TSUUAI     TSUUAI     TSUUAI     TSUUAI     TSUUAI     TSUUAI     TSUUAI     TSUUAI     TSUUAI                                                                                                        | 予約時入税28           原分祖           売           売           た              た                                                                                                    | 下30月中日<br>- 分配中地址<br>上行意来<br>- 創用RSAU王                                                                                            | ( <u>6</u> | C)<br>*<br>Kbps |
| TRU-AN     TRU-AN     TRU | ∓RHA入RDN<br>用分明<br>売<br>た<br>たひps<br>の不良明 ● EAPETULE ○ WAP<br>EAP-TLSULE ・                                                                                                    | ТЗЛЯРНЕ<br>• УКОРНИЕ<br>⊥ПЕТ<br>■ едлялисе<br>чатнисе                                                                             | 8          | v<br>Kbps       |
|                                                                                                    | 手和論入版10<br>用分组<br>・<br>・<br>・<br>本記の<br>単 EAPで正光以変<br>・<br>・                                                                                                    | тжлена<br>• уженые<br>⊥так<br>с епекание<br>четние                                                                                | 8          | v<br>Kbps       |
| TSULAH     TSULAH     TSULAH     TSULAH     TSULAH     TSULAH     TSULAH     TSULAH     TSULAH     TSULAH     TSULAH     TSULAH     TSULAH     TSULAH                                                                                                    | 平規構入規約<br>※分明<br>・<br>、<br>た<br>の<br>、<br>た<br>の<br>、<br>、<br>た<br>の<br>、<br>、<br>た<br>の<br>の<br>、<br>、<br>た<br>の<br>の<br>、<br>、<br>た<br>の<br>の<br>、<br>、<br>た<br>の<br>の<br>、<br>、<br>た<br>の<br>の<br>、<br>、<br>の<br>の<br>、<br>、<br>の<br>の<br>、<br>、<br>の<br>の<br>、<br>の<br>の<br>、<br>の<br>の<br>の<br>、<br>の<br>の<br>の<br>の<br>の<br>の<br>の<br>の<br>の<br>の<br>の<br>の<br>の | ТХЛАНШ<br>- УЛФРИВШ<br>⊥1922<br>⊡ £АЯКАЧЦЕ<br>ТХЛАНШ<br>ТХЛАНШ                                                                    | 8          | × Kbps          |
| TRULAI     TRULAI     TRULAI     TRULAI     TRULAI     TRULAI     TRULAI     TRULAI     TRULAI     TRULAI     TRULAI     TRULAI     TRULAI     TRULAI                                                                                                    | 手机構入規則者           単点構           売沙相           売沙相           売           ・           ● 元会周 * EAP定于以近 ● WA           EAP-TLS以近 ●           * 手工転入 3000                                                                                                    | 下北周中道<br>・ 分配中地址<br>上行意来<br>直相RSA以近<br>下支用户道<br>2                                                                                 |            | T<br>Kbps       |
| TRULAI     TRULAI     TRULAI     TRULAI     TRULAI     TRULAI     TRULAI     TRULAI     TRULAI     TRULAI     TRULAI     TRULAI     TRULAI     TRULAI     TRULAI     TRULAI                                                                                                        | 子校振入規28<br>戸分祖     ・                                                                                                    | ТХЛРНЕ<br>• УВСРИЗЕ<br>⊥ПЕХ<br>_ дирозна:<br>четные<br>тедров<br>•<br>тедров                                                      | 8          | v<br>Kbps       |

| #54<br>允许用户修改密码                       | 1002                                                  |                    | 株ち状态<br>自用用户                                                               | 密码控制策略           | 正常            |                  |            |
|---------------------------------------|-------------------------------------------------------|--------------------|----------------------------------------------------------------------------|------------------|---------------|------------------|------------|
| 开户日期                                  | 2013-05                                               | -17                | 下次登录                                                                       | 须给改密码            | 否             |                  |            |
| 最后下线时间<br>最大闲置时长                      | 2013-05                                               | -31 13:01          | 失效日期<br>在线数型                                                               | RV               | 3             |                  |            |
| 在线状态<br>登录提示信息                        | 在线                                                    |                    | Portal智慧                                                                   | <b>5终端最大绑定数</b>  | 1             |                  |            |
| 计表信息<br>帐号类型                          | 杨付弗                                                   |                    | 当前余额                                                                       |                  | 399 0077      |                  |            |
| 自助充值                                  | ftif                                                  |                    |                                                                            |                  |               |                  |            |
| 服务名                                   | 服务后端                                                  | 缺省安全等略             | 计表策略                                                                       | 分配的              | 9 ML          | 当前计参周期           |            |
| 1_8021x<br>發統终端使運動研MA/                | 8021x<br>2.纳丽娜家信贝                                     | 不使用安全策略            | 不计费                                                                        |                  |               |                  |            |
| 置已有账号li<br>端第一次上约                     | uo2引用的原<br>线时,需保证<br><b>&gt; ■\$\$\$</b> \$ <b>\$</b> | 服务,该服务有<br>E该规则为证书 | 有两个接入场景<br>认证方式,终站                                                         | (注意: 缺<br>湍认证通过/ | 省接入規<br>后,则对  | 见则为匿名拍<br>I该规则没有 | 接入规<br>可要求 |
| 【本信息<br>服务名                           | k_8021x                                               |                    | 服务局级                                                                       |                  | [0021X        |                  | -          |
| 业务分组<br>建备安全策略                        | 未分组                                                   | +                  | <ul> <li>         、設备報入紙         ・         、         、         、</li></ul> | 01<br>8-0/7      | 蓄名独入规则<br>不使用 | • • 0            |            |
| <b>缺省私有属性下发策略</b><br>计集制和             | 不使用                                                   | - 0                | 90, m ( 3 <sup>17</sup> 1/)                                                | 10.05            | - <b>R</b> /4 |                  |            |
| 服务描述                                  |                                                       | 0                  |                                                                            |                  |               |                  |            |
| ☑ 司申请 ☑<br>↓入策略列表                     |                                                       |                    | 🔲 Porta                                                                    | 副影响得快速以近 😡       |               |                  |            |
| 增加                                    | 持入附制                                                  | \$2300             | A GEO NAME                                                                 | ABBARA           |               | ¥.00 (1020)      |            |
|                                       | luc2                                                  | run_disk_pass      | 不使用                                                                        | 不使用              | 1             | 8 1              | ж          |
| ecu .                                 | 7.0100/00/0                                           | 小田田文王市町            | কর্মা                                                                      | 小花用              |               | - 1              |            |
| C场景对应PC                               | 2接入, 接入                                               | 、规则为luo2           |                                                                            |                  |               |                  |            |
| * 接入场景名                               | 你                                                     |                    | PC                                                                         |                  |               |                  |            |
| ★ 接入区域                                |                                                       |                    | 不限                                                                         |                  |               | •                |            |
|                                       |                                                       |                    | -114R                                                                      |                  |               | •                |            |
| * 接入IP地址约                             | Ξ.                                                    |                    | 不限                                                                         |                  |               | ▼                |            |
| * 无线 <mark>SSID</mark> 组              |                                                       |                    | 不限                                                                         |                  |               | •                |            |
| ★ 接入MAC地:                             | 址组                                                    |                    | 不限                                                                         |                  |               | •                |            |
| ★ 厂商分组                                |                                                       |                    | 微软                                                                         |                  |               | •                |            |
| * 操作系统分约                              | 闺                                                     |                    | 办公PC                                                                       |                  |               | -                |            |
| • {2):出来中国/14                         | :н                                                    |                    | DC                                                                         |                  |               |                  |            |
| ·秋炳天空刀:<br>管自                         | <b>.</b> ш                                            |                    | ru -                                                                       |                  |               | ·                |            |
| * 接入和回问                               |                                                       |                    | 1002                                                                       |                  |               | -                |            |
|                                       |                                                       |                    | 1002                                                                       |                  |               | •                |            |
| * 安全策略                                |                                                       |                    | xun_disk_pas                                                               | s                |               | •                |            |
| * 私有属性下)                              | 发策略                                                   |                    | 不使用                                                                        |                  |               | •                |            |
| * 内网外联酚                               | 苦                                                     |                    | 不使用                                                                        |                  |               | •                |            |
| eizu场景对应<br>* 接入场暑空;                  | 立手机接入:<br><sup>你</sup>                                |                    | meizu                                                                      | 1                |               |                  |            |
|                                       | na-                                                   |                    |                                                                            |                  |               |                  |            |
| * 接入区域                                | _                                                     |                    | 不限                                                                         |                  |               | •                |            |
| * 接入IP地址约                             | E                                                     |                    | 不限                                                                         |                  |               | •                |            |
| * 无线 <mark>SSID</mark> 组              | l                                                     |                    | 不限                                                                         |                  |               | •                |            |
| * 接入MAC地                              | 址组                                                    |                    | 不限                                                                         |                  |               | •                |            |
| * 厂商分组                                |                                                       |                    | 魅族                                                                         |                  |               | •                |            |
| * 操作系统分约                              | 组                                                     |                    | 安卓 <b>4.1魅</b> 族                                                           |                  |               |                  |            |
| * 终端***刑\-                            | 目                                                     |                    | 移动物                                                                        |                  |               | —, I             |            |
| ~~~~~~~~~~~~~~~~~~~~~~~~~~~~~~~~~~~~~ | <u>.</u> п                                            |                    | 12/9/0533前                                                                 |                  |               |                  |            |
| * 接入规则                                |                                                       |                    | 手机接入规则                                                                     |                  |               | - T              |            |
| * 安全策略                                |                                                       |                    | 不伸田安全等                                                                     | 18               |               |                  |            |
| →エオペーロ<br>* 利力同時で                     | 七空的                                                   |                    | 「「以用以主衆」                                                                   | н                |               |                  |            |
| 一個自周住下。                               | x, 992.WD                                             |                    | 小使用                                                                        |                  |               | •                |            |
|                                       |                                                       |                    |                                                                            |                  |               |                  |            |

手机接入规则:

| * 接入规则名          | 手机搬入规则     |                  |           |   |
|------------------|------------|------------------|-----------|---|
| • 业务分组           | 未分组        | *                |           |   |
| 描述               |            |                  |           |   |
| 授权信息             |            |                  |           |   |
| 攘入时段             | 无          |                  | • 分配P地址   | a |
| 下行速率             |            | Kbps             | 上行連案      |   |
| 优先级              |            |                  | □ 启用RSA认证 |   |
| 证书认证             | ● 不启用 ◎ E  | EAP证书认证 ① WAPI证: | 书认证       |   |
| 认证证书类型           | EAP-TLSINE |                  |           |   |
| 下发VLAN           |            |                  |           |   |
| □ 下发User Profile |            |                  | 下发用户组     |   |
|                  | ● 手工输入     | 3000             | 0         |   |
| ☑ 下发ACL          | 列表选择       |                  | · ·       |   |
|                  | ◎ 接入ACL列表  | 6                | *         |   |

设备acl配置:

```
[AC]dis ac
[AC]dis ac] 3000
Advanced ACL 3000, named -none-, 2 rules,
ACL's step is 5
rule 0 deny ip destination 172.16.0.11 0
rule 1 permit ip
```

[AC]

证书配置:

手机、UAM侧分别分别安装证书,具体配置略。

PC认证,由于是802.1x认证,终端第一次认证通过后还未获取到IP,所以UAM无法判断终端类型,即不能应用安全控制策略,所以UAM会强制用户下线并应用新的策略。

| SSID                | 状态            | 安全类型          | 信号强度      | 连接类型   |   |
|---------------------|---------------|---------------|-----------|--------|---|
| Tx_dot1x            | 已连接上,没有通      | WPA           | 极好        | 普通     |   |
| IToIP_1X            |               | WPA           | 极好        | 普通     |   |
| 人证信息                |               |               |           |        |   |
| 2013-05-31 12:36:43 | 正在进行证书验证。     |               |           |        |   |
| 2013-05-31 12:36:45 | 您的身份验证成功      |               |           |        |   |
| 2013-05-31 12:36:45 | 已连接安全无线网络     | 5             |           |        |   |
| 2013-05-31 12:36:46 | 自动获取IP地址      |               |           |        |   |
| 2013-05-31 12:36:50 | 当前IP地址是172.16 | 6.8.3         |           |        | _ |
| 2013-05-31 12:36:52 | 新识别或更新了终端     | (信息,正在下約      | 就并重新认证以应用 | 用新的策略。 |   |
| 2013-05-31 12:36:52 | 小要水进行安主位重     | <u>.</u>      |           |        |   |
| 2013-05-31 12:36:56 | 无线网络已断开       | 强制断开。         |           |        |   |
| 2013-05-31 12:37:32 | 开始连接安全无线网     | 骆 SSID: x     | _dot1x    |        |   |
| 2013-05-31 12:37:33 | 开始进行身份验证。     | . [luo208021x | ]         |        |   |
| 2013-05-31 12:37:34 | 正在进行证书验证。     | 11            |           |        |   |
|                     |               |               |           |        |   |

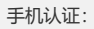

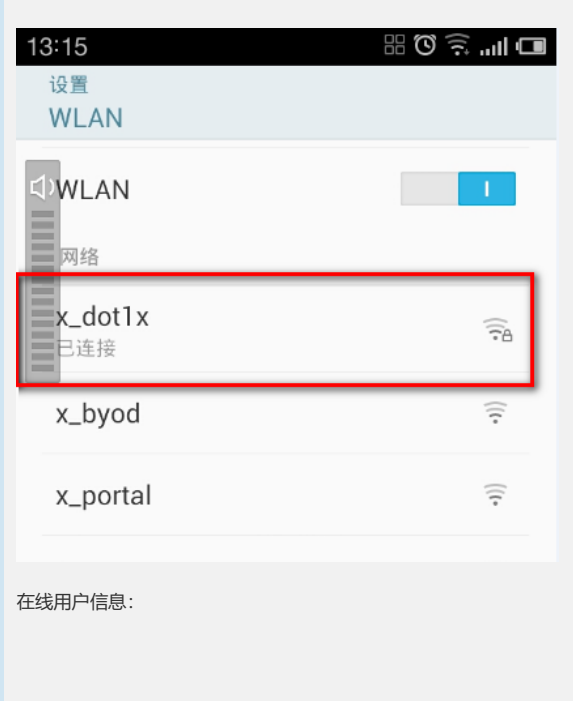

| a itu | 1098  |             |         |         |                            |             |            |            |         |            |                        |         |           |               |          |
|-------|-------|-------------|---------|---------|----------------------------|-------------|------------|------------|---------|------------|------------------------|---------|-----------|---------------|----------|
| - 1   | ARTRA | 優朝          | FAR     | 调除在纸    | 法规                         | 宝制齐西        |            | RAF        |         |            |                        |         |           |               |          |
| 共有2   | 亲记录,  | 当解第1-2-3    | 6 1/1页+ |         |                            |             |            |            |         |            |                        |         |           | 着页盘示:         | 8 15 [5  |
|       | 11号名  | 0#8         | 用户推名    | 國務會     | 的入时间                       | 放入时候        | 设备印始社      | 用户印绘址      | 无线用户与   | 90 安全状态    | <b>客户法定时时</b>          | 1111120 | 机油厂具      | 经编程合系统 经介质    | i len ti |
|       | 1002  | luo2(88021x | portal  | 00211   | 2013-<br>05-31<br>13:14:06 | 66          | 172 16.2.1 | 172.16.8.2 | x_doftx | 元章女全<br>い正 |                        | NIS     | us.       | Android 4.1.1 |          |
| 10    | 1002  | 1002@80210  | portal  | 0.00213 | 2013-<br>05-31<br>12:36:41 | 36分钟<br>17秒 | 172.10.2.1 | 172.16.8.3 | 1_0011  | 148        | 2013-05-28<br>12:23:11 | PC      | Microsoft | Windows 7     |          |

可以看出UAM已经通过DHCP特征方式识别出终端类型并应用了不同的安全策略,具体的识别过程如下:

终端在向DHCP server获取IP时会发生dhcp request请求,报文如下:从中可以看出该终端的 dhcp 特征码为1,33,3,6,15,28,51,58,59,

| Length: 9 |         |      |       |                            |
|-----------|---------|------|-------|----------------------------|
| Parameter | Request | List | Iten: | <li>(1) Subnet Mask</li>   |
| Parameter | Request | List | Iten: | (33) Staric Route          |
| Parameter | Request | List | Iten: | (3) Router                 |
| Parameter | Request | List | Iten: | (6) Domain Name Server     |
| Parameter | Request | List | Iten: | (15) Domain Name           |
| Parameter | Request | List | Iten: | (28) Broadcast Address     |
| Parameter | Request | List | Iten: | (51) IP Address Lease Time |
| Parameter | Request | List | Iten: | (58) Renewal Time Value    |
| Parameter | Request | List | Iten: | (59) Rebinding Time Value  |

而这些特征码是和在UAM中之前预定义的魅族特征码相一致,也就是说只要某个终端的DHCP特征码是这个值,均会被识别为魅族。DHCP特征码中的厂商、终端类型和操作系统信息均需要提前添加。

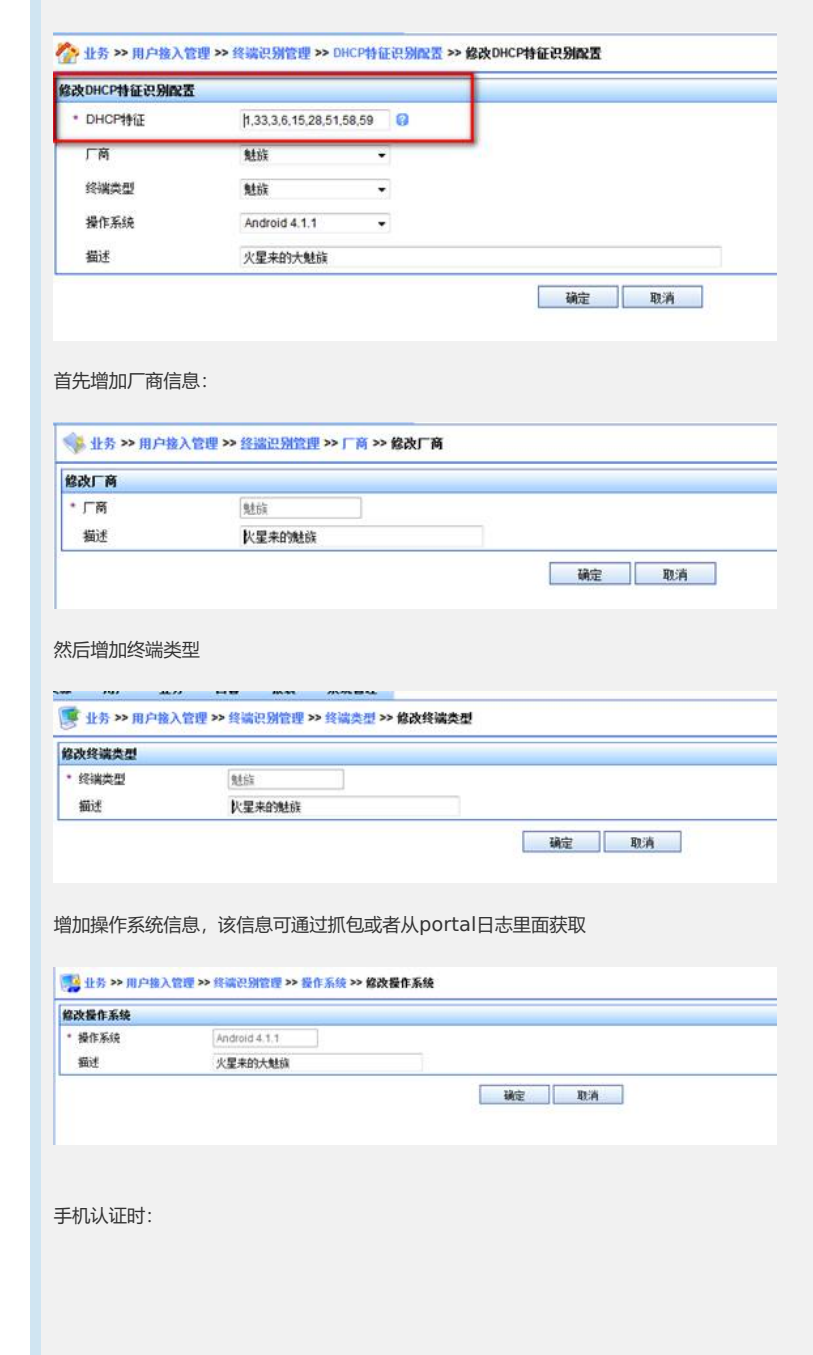

| 13:15          | 記 🗊 🔅 🛈 器 |
|----------------|-----------|
| 设置<br>WLAN     |           |
| Øwlan          | 1         |
| 网络             |           |
| x_dot1x<br>已连接 | (îə       |
| x_byod         | ((+       |
| x_portal       | ((1-      |

## 手机ping172.16.0.9时:

| 9:41 88.80 7                                                                                    |
|-------------------------------------------------------------------------------------------------|
| Ping & DNS                                                                                      |
| 2013-5-31 上午9:41:11                                                                             |
| -n IP (rmnet0) 10.10.37.120                                                                     |
| IP (eth0) fe80::237:6dff:feeb:                                                                  |
| 41ab%eth0                                                                                       |
| IP (eth0) 172.16.8.2                                                                            |
| PING 172.16.0.9 (172.16.0.9)                                                                    |
| 56(84) bytes of data.                                                                           |
| 64 bytes from 172.16.0.9:                                                                       |
| icmp_seq=1 ttl=125 time=14.6 ms                                                                 |
| 64 bytes from 172.16.0.9:                                                                       |
| 64 bytes from 172 16 0.9                                                                        |
| icmn_seg=3 ttl=125 time=13.0 ms                                                                 |
| icmp_seq=0 (ii=120 time=10.0 ms                                                                 |
| 172.16.0.9 ping statistics<br>3 packets transmitted, 3 received,<br>0% packet loss, time 2000ms |
| Ping 172.16.0.11时:                                                                              |
| 9:40 🕮 🐯 🎅 📶 🗂                                                                                  |
| Ping & DNS                                                                                      |
| 2013-5-31 上午9:40:29                                                                             |
| -di IP (rmnet0) 10.10.37.120                                                                    |
| <ul> <li>IP (eth0) fe80::237:6dff:feeb:</li> </ul>                                              |
| 41ab%eth0                                                                                       |
| IP (eth0) 172.16.8.2                                                                            |
| PING 172.16.0.11 (172.16.0.11)                                                                  |
| 56(84) bytes of data.                                                                           |

--- 172.16.0.11 ping statistics ---3 packets transmitted, 0 received, 100% packet loss, time 2002ms

可见,已经达到了预期的效果

四、注意事项

1: 该认证方式前提要求已经在UAM侧创建了账号,认证时输入账号信息即可;

2:终端第一次认证上线时,由于未获取IP,所以UAM不会识别终端信息,也不会应用终端的场景信息,等终端认证通过并获取IP后;终端第二次认证时才会匹配场景信息。

3:第一次认证上线时,默认接入规则需为证书认证;

4:客户端证书名称必须与认证账号一至;

5:如果用系统自带客户端认证,则终端第一次认证通过后,终端并不会立即下线,只有等终端打 开域名并跳转至BYOD页面后才会下线并应用新的控制策略。